Technical Reference 020-102559-02

## GS Series 630 and 635 Serial Commands

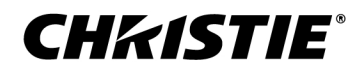

#### NOTICES

#### COPYRIGHT AND TRADEMARKS

Copyright  $^{\odot}$  2018 Christie Digital Systems USA Inc. All rights reserved.

All brand names and product names are trademarks, registered trademarks or trade names of their respective holders.

#### GENERAL

Every effort has been made to ensure accuracy, however in some cases changes in the products or availability could occur which may not be reflected in this document. Christie reserves the right to make changes to specifications at any time without notice. Performance specifications are typical, but may vary depending on conditions beyond Christie's control such as maintenance of the product in proper working conditions. Performance specifications are based on information available at the time of printing. Christie makes no warranty of any kind with regard to this material, including, but not limited to, implied warranties of fitness for a particular purpose. Christie will not be liable for errors contained herein or for incidental or consequential damages in connection with the performance or use of this material. Canadian manufacturing facility is ISO 9001 and 14001 certified.

#### WARRANTY

Products are warranted under Christie's standard limited warranty, the complete details of which are available by contacting your Christie dealer or Christie. In addition to the other limitations that may be specified in Christie's standard limited warranty and, to the extent relevant or applicable to your product, the warranty does not cover:

- a. Problems or damage occurring during shipment, in either direction.
- b. Problems or damage caused by combination of a product with non-Christie equipment, such as distribution systems, cameras, DVD players, etc., or use of a product with any non-Christie interface device.
- c. Problems or damage caused by misuse, improper power source, accident, fire, flood, lightning, earthquake, or other natural disaster.
- d. Problems or damage caused by improper installation/alignment, or by equipment modification, if by other than Christie service personnel or a Christie authorized repair service provider.
- e. Use of third party product enclosures for environmental protection during outside use must be approved by Christie.
- f. Problems or damage caused by use of a product on a motion platform or other movable device where such product has not been designed, modified or approved by Christie for such use.
- g. Except where the product is designed for outdoor use, problems or damage caused by use of the product outdoors unless such product is protected from precipitation or other adverse weather or environmental conditions and the ambient temperature is within the recommended ambient temperature set forth in the specifications for such product.
- h. Defects caused by normal wear and tear or otherwise due to normal aging of a product.

The warranty does not apply to any product where the serial number has been removed or obliterated. The warranty also does not apply to any product sold by a reseller to an end user outside of the country where the reseller is located unless (i) Christie has an office in the country where the end user is located or (ii) the required international warranty fee has been paid.

The warranty does not obligate Christie to provide any on site warranty service at the product site location.

#### **PREVENTATIVE MAINTENANCE**

Preventative maintenance is an important part of the continued and proper operation of your product. Failure to perform maintenance as required, and in accordance with the maintenance schedule specified by Christie, will void the warranty.

#### REGULATORY

The product has been tested and found to comply with the limits for a Class A digital device, pursuant to Part 15 of the FCC Rules. These limits are designed to provide reasonable protection against harmful interference when the product is operated in a commercial environment. The product generates, uses, and can radiate radio frequency energy and, if not installed and used in accordance with the instruction manual, may cause harmful interference to radio communications. Operation of the product in a residential area is likely to cause harmful interference in which case the user will be required to correct the interference at the user's own expense.

#### CAN ICES-3 (A) / NMB-3 (A)

```
이 기기는 업무용(A급)으로 전자과적합등록을 한 기기이오니 판매자 또는 사용자는 이점을 주의하시기 바라며, 가정 외의 지역에서 사용하는 것을 목적으로 합니다.
```

#### ENVIRONMENTAL

The product is designed and manufactured with high-quality materials and components that can be recycled and reused. This symbol 🕱 means that electrical

and electronic equipment, at their end-of-life, should be disposed of separately from regular waste. Please dispose of the product appropriately and according to local regulations. In the European Union, there are separate collection systems for used electrical and electronic products. Please help us to conserve the environment we live in!

## Content

| Communicating with GS Series 630 and 635       |
|------------------------------------------------|
| Connecting to the projector RS232 IN port      |
| Connecting to the projector Ethernet port      |
| RS232 communication parameters                 |
| Correct command formatting                     |
| Understanding message format.                  |
| Message structure                              |
| Error messages                                 |
| Serial API commands                            |
| ADR-Projector Address                          |
| APW-Auto Power On                              |
| ASH-Auto Shutdown                              |
| BDR-Baud Rate                                  |
| BGC-Base Gamma Curve.                          |
| BRT-Brightness.                                |
| CCA                                            |
| CCI-Color Temperature                          |
| CEL-Ceiling Mount Setting                      |
| CLR-Color                                      |
| CNR-4-Corner Geometry Correction               |
| CON-Contrast                                   |
| CSP-Color Space.                               |
| CWI–Wheel Index Setting                        |
| CWS–Color Wheel Speed                          |
| DEF-Factory Defaults                           |
| DIM–Contrast Enhancement.                      |
| DSH-Digital Horizontal Shift.                  |
| DSV–Digital Vertical Shift                     |
| DZH–Digital Horizontal Zoom                    |
| DZV-Digital Vertical Zoom                      |
| ERR–Error Log                                  |
| FCS- Focus                                     |
| HAR–Reset Hue, Saturation, and Gain to Default |
|                                                |

| HAT-High Altitude                              |
|------------------------------------------------|
| HKS-Hot Key Settings                           |
| HOR-Horizontal Position                        |
| IRC-IR Control                                 |
| ITP-Test Pattern                               |
| KBL-Keypad Backlight                           |
| LCB-Lens Motor Calibration                     |
| LDI-Laser Diode Information                    |
| LHO-Lens Shift Horizontal                      |
| LIF-Light Source Information                   |
| LOC-Localization Language                      |
| LPM-Light Source Mode                          |
| LPP-Constant Power                             |
| LVO-Lens Shift Vertical                        |
| MBE-Message Box Enable                         |
| MEL-Menu Location                              |
| MIF-Main (Single) Source Information           |
| NET-Network Setup                              |
| PCG-Change Pin                                 |
| PHS-Picture-in-Picture Horizontal Size         |
| PIF-Projector Information                      |
| PIP-Picture in Picture                         |
| PIV-PIN Protect                                |
| PPP-Main Layout                                |
| PPS-Picture-in-Picture/Picture-by-Picture Swap |
| PST-Picture Setting                            |
| PWR-Power                                      |
| PXP-Pixel Phase                                |
| PXT-Pixel Tracking                             |
| SBL-Status LED                                 |
| SEC-Serial Port Echo                           |
| SHA-Sharpness                                  |
| SHU-Shutter                                    |
| SIF-Secondary Source Information               |
| SIN-Select Input                               |
| SKS–Source Key Function Settings               |
| SLP-Sleep Timer                                |
| SOR-Rear Projection                            |
| SPP-Serial Port Path                           |

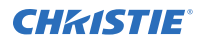

| SPS-Splash Screen       |
|-------------------------|
| SST-Projector Status    |
| SZP-Size Presets        |
| TDE-3D Enable           |
| TDI-3D Invert           |
| TDN-3D                  |
| TDO-3D Sync Out         |
| TMG-Timing Detect Mode  |
| TNT-Tint                |
| VRT-Vertical Position   |
| WPK-White Peaking       |
| WRE-Warping Reset       |
| WRP-Geometry Correction |
| ZOM-Zoom                |

### **CHKISTIE**<sup>®</sup>

# Communicating with GS Series 630 and 635

Understand the information and procedures for communicating with GS Series 630 and 635 from a remote location.

### **Connecting to the projector RS232 IN port**

Communicate with the projector through the RS232 IN port.

- 1. Connect one end of a null standard nine-pin female to female modem cable to the projector RS232 IN port.
- 2. Connect the other end of the null standard nine-pin female to female modem cable to a computer.
- 3. Connect PIN 2 to PIN 3, PIN 3 to PIN 2 and PIN 5 to PIN 5.

### **Connecting to the projector Ethernet port**

Communicate with the projector through the Ethernet port.

- 1. Connect an Ethernet cable to the projector from your computer.
- 2. Setup the correct IP for the projector on your computer.
- 3. On the TCP software, use port 3002.
- 4. Start sending serial commands.

### **RS232 communication parameters**

The RS232 IN port has several communication parameters.

| Parameter         | Value  |
|-------------------|--------|
| Default baud rate | 115200 |
| Parity            | None   |
| Data bits         | 8      |
| Stop bits         | 1      |
| Flow control      | None   |

### **Correct command formatting**

Add a space between the code and the number when entering commands.

For example, PWR1 can be entered as PWR 1. To increase or decrease a value in some commands, enter n for the next value and p for the previous value. For example:

(OVS0): OFF (OVS1): ZOOM (OVS2): CROP

If the current over scan (OVS) setting is off (OVS n), the command OVS p sets the value to zoom.

### **Understanding message format**

Commands sent to and from GS Series 630 and 635 are formatted as simple text messages consisting of a three letter command code, an optional four letter subcode, and optional data.

| Source          | Format                 | Function                                            | Example                       |
|-----------------|------------------------|-----------------------------------------------------|-------------------------------|
| From controller | (Code Data)            | SET (set power on)                                  | (PWR1) or (PWR 1)             |
|                 | (Code+Subcode<br>Data) | SET (set input port configuration)                  | (SIN+PORT 1)                  |
|                 | (Code ?)               | REQUEST (what is current power state?)              | (PWR?) or (PWR ?)             |
|                 | (Code+Subcode ?)       | REQUEST (what is current input port configuration?) | (SIN+PORT?)                   |
| From projector  | (Code Data)            | REPLY (power state is 1 "On")                       | (PWR!001 "On")                |
|                 | (Code+Subcode<br>Data) | REPLY (input port configuration is 1<br>"One-Port") | (SIN+PORT!001 "One-<br>Port") |

#### Available message types

| Message type | Description                                                                                  |
|--------------|----------------------------------------------------------------------------------------------|
| Set          | A command to set a projector parameter at a specific level, such as changing the brightness. |
| Request      | A request for information, such as what is the current brightness setting.                   |
| Reply        | Returns the data in response to a request or as confirmation of a command.                   |

### **Message structure**

Understand the components of an ASCII command.

Regardless of message type or origin, all messages use the same basic format and code. Opening and closing round brackets (parentheses) surround each message.

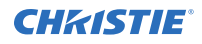

| Message<br>element              | Description                                                                                                    |
|---------------------------------|----------------------------------------------------------------------------------------------------|
| Parentheses                     | Commands are enclosed by parentheses ().<br>If a start character is received before an end character of the previous message, the<br>partial (previous) message is discarded.                                                                                                    |
| Prefix characters<br>(optional) | <ul> <li>Acknowledges the projector has responded or increases message integrity when added before the three-character function code.</li> <li>Number symbol (#)—Request a full acknowledgment. A full acknowledgment sends an echo of the message as a reply from the projector when it finishes processing the command. Do not include a full acknowledgment in a request message.</li> </ul>                                                                       |
| Function code                   | The primary projector function being queried or modified. Each function code is represented by a three-character, upper or lower case ASCII code (A-Z). The function code appears after the first parenthesis. If a command does not include a subcode, a space between the function code and the first parameter (or special character) is optional.                                                                                                    |
| +subcode                        | The secondary projector function being queried or modified.<br>Each subcode is represented by a four-character, upper or lower case ASCII code (A-Z and 0-9). The subcode appears after the function code, and it is separated from the function code with a plus symbol (+). If a subcode is not included, the plus symbol is not required. If a command includes a subcode, a space between the subcode and the first parameter (or special character) is optional. |
| Request and reply symbols       | The question mark symbol (?) appears after the function code when the controller requests projector information.<br>An exclamation mark (!) appears after the function code when the projector responds to a request.<br>Do not include a question or exclamation mark when creating a SET command.                                                                                                    |

### **Error messages**

If a command cannot be performed, a descriptive error identifying the problem appears.

For example, the following message indicates a syntax error:

(ITP) - (65535 00000 ERR00005 "ITP: Too Few Parameters")

### **CHKISTIE**<sup>®</sup>

# **Serial API commands**

The GS Series 630 and 635 commands can be used to modify product settings.

### **ADR–Projector Address**

Sets or queries the device address.

This command also helps to identify where a response or asynchronous message originates from. Generally, this command is used for projectors that are daisy-chained together using the RS232 style communication.

The projector responds to IR remotes set to the same address as the projector or to IR remotes set to address 0.

#### Commands

| Command             | Description                                       | Values                  |
|---------------------|---------------------------------------------------|-------------------------|
| ADR?                | Checks the current projector address. (Read-only) | _                       |
| ADR <value></value> | Sets the projector address to <value>.</value>    | 00 to 99<br>0 (Default) |

#### **Examples**

```
Set the projector address 0:
(ADR 0)
```

### **APW–Auto Power On**

Automatically turns on the projector when electrical power is connected.

#### Commands

| Command     | Description                                            | Values                                                               |
|-------------|--------------------------------------------------------|----------------------------------------------------------------------|
| APW <0   1> | Automatically powers up the projector to the on state. | 0 = Disables auto power up<br>(Default)<br>1 = Enables auto power up |

#### Examples

Turn off auto power:

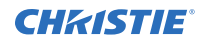

(APW 0)

```
Turn on auto power: (APW 1)
```

### **ASH–Auto Shutdown**

Powers off the projector after a set period of time.

If an active signal is received before the projector powers down, the image is displayed.

### Commands

| Command             | Description                        | Values                                                                             |
|---------------------|------------------------------------|------------------------------------------------------------------------------------|
| ASH <value></value> | Enables or disables auto shutdown. | 0 to 120 (each step represents 5 minutes)<br>0 = Turns off auto shutdown (Default) |

#### Examples

```
Turn off auto shutdown:
(ASH 0)
```

### **BDR–Baud Rate**

Sets the baud rate for a serial communications port.

### Commands

| Command             | Description                                            | Values                                                                                    |
|---------------------|--------------------------------------------------------|-------------------------------------------------------------------------------------------|
| BDR?                | Returns the baud rate for the serial port. (Read-only) | _                                                                                         |
| BDR <value></value> | Sets the baud rate for the serial port.                | 0 = 1200 $1 = 2400$ $2 = 4800$ $3 = 9600$ $4 = 14400$ $5 = 19200$ $6 = 38400$ $7 = 57600$ |
|                     |                                                        | 8 = 115200 (Default)                                                                      |

### Examples

Get the baud rate for the serial port:

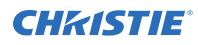

(BDR?) Result: (BRD! "115200") Set the baud rate on port A to 115200 bits per second: (BDR+PRTA 8)

### **BGC–Base Gamma Curve**

Selects a gamma correction curve.

### Commands

| Command             | Description                       | Values                   |
|---------------------|-----------------------------------|--------------------------|
| BGC <value></value> | Selects a gamma correction curve. | 0 = Video input          |
|                     |                                   | 1 = Film input           |
|                     |                                   | 2 = Bright content       |
|                     |                                   | 3 = Computer input (CRT) |
|                     |                                   | 4 = DICOM                |

#### Examples

| Select a gamma correction curve for film input:<br>(BGC 1) |
|------------------------------------------------------------|
| Select a gamma correction curve for bright content:        |
| (BGS 2)                                                    |

### **BRT–Brightness**

Adjust the intensity of the image.

#### Commands

| Command             | Description                         | Values                     |
|---------------------|-------------------------------------|----------------------------|
| BRT <value></value> | Adjusts the intensity of the image. | Color mode-0 to 100        |
|                     |                                     | Blending color mode-0 to 8 |

#### **Examples**

Set the intensity of the image to 50: (BRT 50)

### CCA-

Defines the hue of each primary color component (red, green, blue, and white).

### Commands

| Command                  | Description                                                | Values              |
|--------------------------|------------------------------------------------------------|---------------------|
| CCA+BLUH <value></value> | Specifies the blue levels of hue.                          | 1 to 199            |
| CCA+BLUG <value></value> | Specifies the blue levels of gain.                         | 1 to 199            |
| CCA+BLUS <value></value> | Specifies the blue levels of saturation.                   | 0 to 199            |
| CCA+CYAS <value></value> | Specifies the cyan levels of saturation.                   | 0 to 199            |
| CCA+CYAG <value></value> | Specifies the cyan levels of gain.                         | 1 to 199            |
| CCA+CYAH <value></value> | Specifies the cyan levels of hue.                          | 1 to 199            |
| CCA+GREG <value></value> | Specifies the green levels of gain.                        | 1 to 199            |
| CCA+GREH <value></value> | Specifies the green levels of hue.                         | 1 to 199            |
| CCA+GRES <value></value> | Specifies the green levels of saturation.                  | 0 to 199            |
| CCA+MAGH <value></value> | Specifies the magenta levels of hue.                       | 1 to 199            |
| CCA+MAGG <value></value> | Specifies the magenta levels of gain.                      | 1 to 199            |
| CCA+MAGS <value></value> | Specifies the magenta levels of saturation.                | 0 to 199            |
| CCA+REDG <value></value> | Specifies the red levels of gain.                          | 1 to 199            |
| CCA+REDH <value></value> | Specifies the red levels of hue.                           | 1 to 199            |
| CCA+REDS <value></value> | Specifies the red levels of saturation.                    | 0 to 199            |
| CCA+WALL <0   1>         | Sets the wall color so the projector can enhance the color | 0 = White (Default) |
|                          | performance customized for the specific wall.              | 1 = Gray 130        |
| CCA+WHBG <value></value> | Specifies the blue levels of white gain.                   | 1 to 199            |
| CCA+WHGG <value></value> | Specifies the green levels of white gain.                  | 1 to 199            |
| CCA+WHRG <value></value> | Specifies the red levels of white gain.                    | 1 to 199            |
| CCA+YELG <value></value> | Specifies the yellow levels of gain.                       | 1 to 199            |
| CCA+YELH <value></value> | Specifies the yellow levels of hue.                        | 1 to 199            |
| CCA+YELS <value></value> | Specifies the yellow levels of saturation.                 | 0 to 199            |

### Examples

Set the red level of hue to 120:

(CCA+REDH 120)

Turn on automatic test patterns for HSG adjustments:

(CCA+MHTP 1)

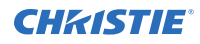

Set the wall color to white: (CCA+WALL 1)

### **CCI–Color Temperature**

Applies a predefined color temperature value to the input signal.

### Commands

| Command             | Description                                      | Values               |
|---------------------|--------------------------------------------------|----------------------|
| CCI <value></value> | Applies a color temperature to the input signal. | 0 = Warm             |
|                     |                                                  | 1 = Bright (Default) |
|                     |                                                  | 2 = Cool             |

### Examples

```
Apply the cool color temperature: (CCI 2)
```

### **CEL–Ceiling Mount Setting**

Changes the image orientation of ceiling mounted projectors.

### Commands

| Command             | Description                                                  | Values                                                                                                    |
|---------------------|--------------------------------------------------------------|----------------------------------------------------------------------------------------------------|
| CEL <value></value> | Changes the image orientation of ceiling mounted projectors. | <ul> <li>0 = Turns off the ceiling mount setting</li> <li>1 = Turns on the ceiling mount setting and turns the image upside down</li> <li>2 = Automatically adjusts image orientation to the projector position (Default)</li> </ul> |

| Turn off the ceiling mount setting:                                   |
|-----------------------------------------------------------------------|
| (CEL 0)                                                               |
| Turn on the ceiling mount setting and turns the image upside down:    |
| (CEL 1)                                                               |
| Automatically adjust the image orientation to the projector position: |
| (CEL 2)                                                               |

### **CLR–Color**

Adjusts the saturation (amount) of color in an analog video image.

### Commands

| Command             | Description                      | Values                   |
|---------------------|----------------------------------|--------------------------|
| CLR <value></value> | Sets the color saturation value. | 0 to 100<br>50 (Default) |

### Examples

Set the color saturation value to 50: (CLR 50)

### **CNR–4-Corner Geometry Correction**

Fits an image in an area defined by x and y coordinates.

| Command                  | Description                                              | Values                    |
|--------------------------|----------------------------------------------------------|---------------------------|
| CNR+BLCX <value></value> | Applies a bottom left horizontal adjustment, in pixels.  | 0 to 120<br>0 (Default)   |
| CNR+BLCY <value></value> | Applies a bottom left vertical adjustment, in pixels.    | 0 to 80<br>0 (Default)    |
| CNR+BRCX <value></value> | Applies a bottom right horizontal adjustment, in pixels. | 0 to 120<br>0 (Default)   |
| CNR+BRCY <value></value> | Applies a bottom right vertical adjustment, in pixels.   | 0 to 80<br>0 (Default)    |
| CNR+GRCO <color></color> | Applies the grid color                                   | Green (Default)<br>Purple |
| CNR+TLCX <value></value> | Applies a top left horizontal adjustment, in pixels.     | 0 to 120<br>0 (Default)   |
| CNR+TLCY <value></value> | Applies a top left vertical adjustment, in pixels.       | 0 to 80<br>0 (Default)    |
| CNR+TRCX <value></value> | Applies a top right horizontal adjustment, in pixels.    | 0 to 120<br>0 (Default)   |
| CNR+TRCY <value></value> | Applies a top right vertical adjustment, in pixels.      | 0 to 80<br>0 (Default)    |

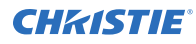

```
Set the top-left vertical adjustment value to 20: (CNR+TLCY 20)
```

### **CON–Contrast**

Sets the image contrast by adjusting the gain applied to the input signal.

This command adjusts the degree of difference between the lightest and darkest parts of the image and changes the amount of black and white in the image.

#### Commands

| Command             | Description                                                                                                    | Values   |
|---------------------|----------------------------------------------------------------------------------------------------|----------|
| CON <value></value> | Sets the degree of difference between the lightest and darkest parts of the image and changes the amount of black and white in the image. | 0 to 100 |

### Examples

| Set the contrast value to 50: |  |
|-------------------------------|--|
| (CON 50)                      |  |

### **CSP–Color Space**

Specifies which color space the input signal uses.

This command is only useful for analog signals and certain digital sources.

### Commands

| Command             | Description                                   | Values              |
|---------------------|-----------------------------------------------|---------------------|
| CSP <value></value> | Selects the color space for the input signal. | 0 = Auto (Default)  |
|                     |                                               | 1 = RGB (0 to 255)  |
|                     |                                               | 2 = RGB (16 to 235) |
|                     |                                               | 3 = YUV             |

### Examples

Select the YUV color space for the input signal: (CSP 3)

### **CWI–Wheel Index Setting**

Adjusts the phosphor and filter wheels.

This command can only be run when the projector is in service mode. Only use this setting when a new main board is installed and the picture quality must be optimized.

#### Commands

| Command                  | Description                                       | Values   |
|--------------------------|---------------------------------------------------|----------|
| CWI+PF2x <index></index> | Sets the speed of the phosphor wheel index to 2x. | 0 to 719 |
| CWI+FT2x <index></index> | Sets the speed of the filter wheel index to 2x.   |          |
| CWI+PF3x <index></index> | Sets the speed of the phosphor wheel index to 3x. |          |
| CWI+FT3x <index></index> | Sets the speed of the filter wheel index to 3x.   |          |

#### **Examples**

```
Set the speed of phosphor wheel index 26 to 2x:
(CWI+PF2X 26)
```

### **CWS–Color Wheel Speed**

Increases the color wheel speed.

#### Commands

| Command     | Description                      | Values                                                                         |
|-------------|----------------------------------|--------------------------------------------------------------------------------|
| CWS <0   1> | Increases the color wheel speed. | 0 = Increases the color wheel speed to twice the current value                 |
|             |                                  | 1 = Increases the color wheel speed to three times the current value (Default) |

| Set the color wheel speed to twice the current value:       |  |  |
|-------------------------------------------------------------|--|--|
| (CWS 0)                                                     |  |  |
| Set the color wheel speed to three times the current value: |  |  |
| (CWS 1)                                                     |  |  |

### **DEF–Factory Defaults**

Resets RS232 to its factory default values.

### Commands

| Command | Description                                                                        | Values |
|---------|------------------------------------------------------------------------------------|--------|
| DEF 111 | Restores all settings to the factory defaults.                                     | 111    |
|         | To prevent accidental use of this command, the number 111 must follow the command. |        |

#### **Examples**

```
Reset GS Series 630 and 635 to factory defaults: (DEF 111)
```

### **DIM–Contrast Enhancement**

Enables or disables the automatic adjustment for the black values of the displayed image.

### Commands

| Command             | Description                                       | Values                                                                                                    |
|---------------------|---------------------------------------------------|----------------------------------------------------------------------------------------------------|
| DIM <value></value> | Enables or disables dynamic black and real black. | <ul> <li>0 = Turns off dynamic black (Default)</li> <li>1 = Turns on dynamic black</li> <li>2 = Turns on real black</li> </ul> |

### Examples

```
Turn on dynamic black:
(DIM 1)
```

### **DSH–Digital Horizontal Shift**

Moves the projector image left or right. If the image is not zoomed out (Digital Zoom), this command is disabled.

| Command             | Description                               | Values                                                     |
|---------------------|-------------------------------------------|------------------------------------------------------------|
| DSH <value></value> | Moves the projector to the left or right. | 0 to 100<br>0 = Moves the display area to the extreme left |

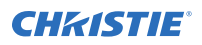

| Command | Description | Values                                                                                                    |
|---------|-------------|----------------------------------------------------------------------------------------------------|
|         |             | 50 = Centers the display area horizontally (Default)<br>100 = Moves the display area to the extreme right |

Center the display area horizontally: (DSH 50)

### **DSV–Digital Vertical Shift**

Moves the projector image up or down. If the image is not zoomed out (Digital Zoom), this command is disabled.

#### Commands

| Command             | Description                           | Values                                             |
|---------------------|---------------------------------------|----------------------------------------------------|
| DSV <value></value> | Moves the projector to the up or      | 0 to 100                                           |
| down.               | 0 = Moves the display area to the top |                                                    |
|                     |                                       | 50 = Centers the display area vertically (Default) |
|                     |                                       | 100 = Moves the display area to the bottom         |

### Examples

| Center | r the display area vertically: |
|--------|--------------------------------|
| (DSV   | 50)                            |

### **DZH–Digital Horizontal Zoom**

Changes the size of the horizontal display area.

If the display area has been resized with this setting, use the DSH–Digital Horizontal Shift and DSV–Digital Vertical Shift commands to readjust the image.

#### Commands

| Command             | Description                                      | Values                    |
|---------------------|--------------------------------------------------|---------------------------|
| DZH <value></value> | Changes the size of the horizontal display area. | 100% to 200%<br>(Default) |

#### Examples

Change the horizontal size of the display area to 100%:

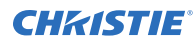

(DZH 100)

### **DZV–Digital Vertical Zoom**

Changes the size of the vertical display area.

If the display area has been resized with this setting, use the DSH–Digital Horizontal Shift and DSV–Digital Vertical Shift commands to readjust the image.

### Commands

| Command             | Description                                    | Values         |
|---------------------|------------------------------------------------|----------------|
| DZV <value></value> | Changes the size of the vertical display area. | 100% to 200%   |
|                     |                                                | 100% (Default) |

#### Examples

| Change the vertical size of the display area to 100%: |  |
|-------------------------------------------------------|--|
| (DZV 100)                                             |  |

### **ERR–Error Log**

Displays or clears the error log.

#### Commands

| Command   | Description                      | Values |
|-----------|----------------------------------|--------|
| ERR?      | Shows the error log. (Read-only) | _      |
| ERR+CLER1 | Clears the error log.            |        |

### **FCS– Focus**

Adjusts the focus of the image.

| Command                   | Description             | Values                                                                                   |
|---------------------------|-------------------------|------------------------------------------------------------------------------------------|
| FCS <position></position> | Adjusts the lens focus. | n = Increases the focus of the lens by one<br>p = Decreases the focus of the lens by one |

### HAR–Reset Hue, Saturation, and Gain to Default

Resets the hue, saturation, and gain adjustments to the default settings.

### Commands

| Command | Description                                                              | Values |
|---------|--------------------------------------------------------------------------|--------|
| HAR 1   | Resets the hue, saturation, and gain adjustments to the default settings | 1      |

#### **Examples**

| Reset the hue, saturation, and gain adjustments to the default: |  |
|-----------------------------------------------------------------|--|
| (HAR 1)                                                         |  |

### HAT–High Altitude

Increases the fan speeds to improve cooling when the projector is installed in a high altitude location.

#### Commands

| Command     | Description                                      | Values                                                                                                    |
|-------------|--------------------------------------------------|----------------------------------------------------------------------------------------------------|
| HAT <0   1> | Enables or disables high altitude functionality. | <ul> <li>0 = Turns off high altitude functionality for altitudes &gt;/= 2000 m (Default)</li> <li>1 = Turns on high altitude functionality for altitudes below 2000 m</li> </ul> |

### Examples

Turn on high altitude functionality: (HAT 1)

### **HKS–Hot Key Settings**

Assigns different functions to the infrared remote hot key.

| Command             | Description                                                  | Values                                                                                                    |
|---------------------|--------------------------------------------------------------|----------------------------------------------------------------------------------------------------|
| HKS <value></value> | Assigns different functions to the infrared remote hot keys. | <ul> <li>0 = Blanks the screen (Default)</li> <li>1 = Adjusts the aspect ratio</li> <li>2 = Freezes the screen</li> <li>3 = Displays projector information</li> </ul> |

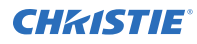

```
Set the infrared remote hot key to freeze the screen: (HKA \ 2)
```

### **HOR–Horizontal Position**

Moves the horizontal position of the image left or right.

When applying this function, some of the active area is blank. Increase the value to move the active image to the right.

#### Commands

| Command             | Description                                                          | Values                   |
|---------------------|----------------------------------------------------------------------|--------------------------|
| HOR?                | Returns the horizontal position value on the main video. (Read-only) | _                        |
| HOR <value></value> | Sets the horizontal position for the main image.                     | 0 to 100<br>50 (Default) |

### Examples

```
Move the starting point of the input capture to 50: (HOR 50)
```

### **IRC–IR Control**

Enables or disables the IR sensors.

| Command          | Description                                              | Values                                                                                                    |
|------------------|----------------------------------------------------------|----------------------------------------------------------------------------------------------------|
| IRC+FRNT <0   1> | Enables or disables the signal from the front IR sensor. | 0 = Disables the signal from the front IR<br>sensor<br>1 = Enables the signal from the front IR<br>sensor (Default)                               |
| IRC+HDBT <0   1> | Enables or disables the signal from the HDBaseT box.     | <ul> <li>0 = Disables the signal from the HDBaseT</li> <li>box</li> <li>1 = Enables the signal from the HDBaseT</li> <li>box (Default)</li> </ul> |
| IRC+TOPP <0   1> | Enables or disables the signal from the top IR sensor.   | 0 = Disables the signal from the top IR<br>sensor<br>1 = Enables the signal from the top IR<br>sensor (Default)                                   |

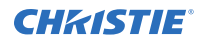

Enable the signal from the front IR sensor:

(IRC+FRNT 1)

Disable the sensor from the HDBaseT box:

(IRC+HDBT 0)

Disable the signal from the top IR sensor:

(IRC+TOPP 0)

### **ITP–Test Pattern**

Displays a test pattern.

Some test patterns require Service permissions. The switch from a grid or color bar test pattern can take 18 seconds.

#### Commands

| Command                 | Description                             | Values            |
|-------------------------|-----------------------------------------|-------------------|
| ITP <pattern></pattern> | Displays a test pattern on the display. | 0 = Off (Default) |
|                         |                                         | 1 = Grid          |
|                         |                                         | 2 = White         |
|                         |                                         | 3 = Black         |
|                         |                                         | 4 = Checkerboard  |
|                         |                                         | 5 = Color bar     |

### Examples

```
Disable test patterns and revert to the previous input signal:
(ITP 0)
Set the test pattern to the grid pattern:
(ITP 1)
```

### **KBL–Keypad Backlight**

Determines if the keypad is backlit or not and for how long.

| Command             | Description                             | Values                                                                        |
|---------------------|-----------------------------------------|-------------------------------------------------------------------------------|
| KBL <value></value> | Sets how long the keypad stays backlit. | 0 = Stays backlit for 5 seconds (Default)<br>1 = Stays backlit for 10 seconds |

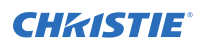

| Command | Description | Values                                  |
|---------|-------------|-----------------------------------------|
|         |             | 2 = Stays backlit for 20 seconds        |
|         |             | 3 = Stays backlit for 30 seconds        |
|         |             | 4 = Keeps the keypad constantly backlit |
|         |             | 5 = Disables the backlight feature      |

```
Backlight the keypad for 20 seconds:
(KBL 2)
Disable the backlight feature:
(KBL 0)
```

### **LCB–Lens Motor Calibration**

Calibrates all of the lens motors.

### Commands

| Command          | Description                                                                                                    | Values                                                                                                    |
|------------------|----------------------------------------------------------------------------------------------------|----------------------------------------------------------------------------------------------------|
| LCB+HOME 1       | Moves the lens to the center and horizontal<br>and vertical position. Zoom and focus are<br>not affected.                                                       | 1                                                                                                    |
| LCB+LOCK <0   1> | Locks the zoom, focus, horizontal, and<br>vertical lens motors. This helps to prevent<br>accidental lens position changes in multi-<br>projector installations. | <ul> <li>0 = Allows movement of the zoom, focus,<br/>horizontal, and vertical lens motors<br/>(Default)</li> <li>1 = Locks the zoom, focus, horizontal, and<br/>vertical lens motors</li> </ul> |

| Center the lens:                                            |
|-------------------------------------------------------------|
| (LCB+HOME 1)                                                |
| Lock the zoom, focus, horizontal, and vertical lens motors: |
| (LCB+LOCK 1)                                                |

### **LDI–Laser Diode Information**

Displays the information of each laser diode bank including its voltage, current, and temperature.

### Commands

| Command   | Description                                                                          | Values |
|-----------|--------------------------------------------------------------------------------------|--------|
| LDI+LD01? | Displays the voltage, current, and temperature status for laser diode 1. (Read-only) | _      |
| LDI+LD02? | Displays the voltage, current, and temperature status for laser diode 2. (Read-only) | _      |
| LDI+LD03? | Displays the voltage, current, and temperature status for laser diode 3. (Read-only) | _      |
| LDI+LD04? | Displays the voltage, current, and temperature status for laser diode 4. (Read-only) | _      |
| LDI+LD05? | Displays the voltage, current, and temperature status for laser diode 5. (Read-only) | _      |
| LDI+LD06? | Displays the voltage, current, and temperature status for laser diode 6. (Read-only) | _      |
| LDI+LDO7? | Displays the voltage, current, and temperature status for laser diode 7. (Read-only) | _      |
| LDI+LD08? | Displays the voltage, current, and temperature status for laser diode 8. (Read-only) | _      |

#### **Examples**

Display the information for the laser diode bank 1: (LDI+LD01)

### **LHO–Lens Shift Horizontal**

Adjusts the horizontal lens offset.

| Command                   | Description                                  | Values                                                                                                    |
|---------------------------|----------------------------------------------|----------------------------------------------------------------------------------------------------|
| LHO <position></position> | Adjusts the horizontal location of the lens. | $\label{eq:product} \begin{array}{l} n = \mbox{Increases horizontal location of the lens} \\ \mbox{by one} \\ p = \mbox{Decreases horizontal location of the lens} \\ \mbox{by one} \end{array}$ |

### LIF-Light Source Information

Display information about the light source in the projector.

### Commands

| Command   | Description                                                                  | Values |
|-----------|------------------------------------------------------------------------------|--------|
| LIF+TPHS? | Returns the current number of hours the projector was operating. (Read-only) | _      |
| LIF+LSHS? | Returns the current number of hours for the laser diode. (Read-only)         | _      |

### **LOC–Localization Language**

Sets the language for the on-screen display (OSD).

#### Commands

| Command                  | Description                          | Values                 |
|--------------------------|--------------------------------------|------------------------|
| LOC+LANG <value></value> | Sets the on-screen display language. | 0 = English (Default)  |
|                          |                                      | 1 = Simplified Chinese |
|                          |                                      | 2 = French             |
|                          |                                      | 3 = German             |
|                          |                                      | 4 = Italian            |
|                          |                                      | 5 = Japanese           |
|                          |                                      | 6 = Korean             |
|                          |                                      | 7 = Russian            |
|                          |                                      | 8 = Spanish            |

| Set the language to French:  |  |
|------------------------------|--|
| (LOC+LANG 2)                 |  |
|                              |  |
| Set the language to Russian: |  |

### LPM–Light Source Mode

Sets the light source and intensity modes.

### Commands

| Command             | Description                 | Values                                                                    |
|---------------------|-----------------------------|---------------------------------------------------------------------------|
| LPM <value></value> | Sets the light source mode. | 0 = Constant Power—Specifies the power level supplied (Default)           |
|                     |                             | 1 = Constant Intensity—Maintains a specific brightness<br>level over time |
|                     |                             | 2 = Eco Mode—Maintains brightness at 80% for as long as possible          |
|                     |                             | 3 = Eco Mode—Maintains brightness at 50% for as long as possible          |

#### Examples

```
Maintain the light source with 50% brightness for as long as possible: (LPM 3)
```

### **LPP–Constant Power**

Sets the value of the laser diode power.

#### Commands

| Command             | Description                              | Values                               |
|---------------------|------------------------------------------|--------------------------------------|
| LPP <power></power> | Sets the value of the laser diode power. | 0 (30%) to 99 (100%)<br>99 (Default) |

```
Set the laser diode power to 100%:
(LPP 99)
```

### **LVO–Lens Shift Vertical**

Adjusts the vertical lens offset.

### Commands

| Command                   | Description                                | Values                                                                                                    |
|---------------------------|--------------------------------------------|----------------------------------------------------------------------------------------------------|
| LVO <position></position> | Adjusts the vertical location of the lens. | $\label{eq:n} \begin{array}{l} n = \mbox{Increases vertical location of the lens by} \\ one \\ p = \mbox{Decreases vertical location of the lens} \\ by \mbox{ one } \end{array}$ |

### **MBE–Message Box Enable**

Enables or disables the displaying of groups of message boxes on the on-screen display.

#### Commands

| Command          | Description                                                                                                    | Values                                                                                                    |
|------------------|----------------------------------------------------------------------------------------------------|----------------------------------------------------------------------------------------------------|
| MBE+USER <0   1> | Enables or disables displaying message<br>boxes directly triggered by user actions, for<br>example gamma or lens control message<br>boxes. | <ul> <li>0 = Disables displaying message boxes</li> <li>directly triggered by user actions (Default)</li> <li>1 = Enables displaying message boxes</li> <li>directly triggered by user actions</li> </ul> |

| Set user message boxes to not be displayed:                        |
|--------------------------------------------------------------------|
| (MBE+USER 0)                                                       |
| Result:                                                            |
| OFF                                                                |
|                                                                    |
| Set user message boxes to be displayed:                            |
| Set user message boxes to be displayed:<br>(MBE+USER 1)            |
| Set user message boxes to be displayed:<br>(MBE+USER 1)<br>Result: |

### **MEL–Menu Location**

Sets the default menu position on the screen.

### Commands

| Command             | Description                                    | Values           |
|---------------------|------------------------------------------------|------------------|
| MEL?                | Returns the current menu position. (Read-only) | -                |
| MEL <value></value> | Sets the preset menu position.                 | 0 = Left top     |
|                     |                                                | 1 = Right top    |
|                     |                                                | 2 = Center       |
|                     |                                                | 3 = Left bottom  |
|                     |                                                | 4 = Right bottom |

### Examples

| Get current menu position:                                       |  |
|------------------------------------------------------------------|--|
| (MEL?)                                                           |  |
| Set the main menu position to the top left corner of the screen: |  |
|                                                                  |  |

### **MIF–Main (Single) Source Information**

Displays the current settings for the main image input. Returns source information in read-only mode.

| Command   | Description                                         | Values |
|-----------|-----------------------------------------------------|--------|
| MIF+ACTS? | Returns the active source. (Read-only)              | -      |
| MIF+APRT? | Returns the aspect ratio. (Read-only)               | -      |
| MIF+CLSP? | Returns the color space setting. (Read-only)        | -      |
| MIF+HREF? | Returns horizontal refresh information. (Read-only) | -      |
| MIF+PIXC? | Returns the pixel clock settings. (Read-only)       | -      |
| MIF+RESL? | Returns the resolution. (Read-only)                 | -      |
| MIF+SGFT? | Returns the signal format. (Read-only)              | -      |
| MIF+SYNC? | Returns the sync type. (Read-only)                  | -      |
| MIF+VREF? | Returns vertical refresh information. (Read-only)   | _      |

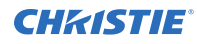

Return the image resolution: (MIF+RESL?)

### **NET–Network Setup**

Modifies the network setup for this device.

#### Commands

| Command                        | Description                                                                                                    | Values                         |
|--------------------------------|----------------------------------------------------------------------------------------------------|--------------------------------|
| NET+DHCP <0   1>               | Turns DHCP on or off.                                                                                                 | 0 = Turns off DHCP             |
|                                |                                                                                                    | 1 = Turns on DHCP              |
| NET+ETH0<br>" <value>"</value> | Modifies Ethernet settings.                                                                                           | value = Ethernet address       |
| NET+GATE<br>" <value>"</value> | Modifies gateway settings.                                                                                            | value = Default gateway        |
| NET+HOST?                      | Displays the projector name. (Read-only)                                                                              | -                              |
| NET+HOST<br>" <value>"</value> | Modifies the projector name.                                                                                          | value = Hostname               |
| NET+MAC0?                      | Displays the MAC address settings. (Read-only)                                                                        | -                              |
| NET+MAC0<br>" <value>"</value> | Modifies the MAC address settings.                                                                                    | value = MAC address            |
| NET+RSET 1                     | Returns the projector name, LAN IP address, WLAN IP address, and SNMP settings to their factory defaults. (Read-only) | 1                              |
| NET+RSTR 1                     | Restarts the projector.                                                                                               | 1                              |
| NET+SHOW <0   1>               | Turns network messages on or off.                                                                                     | 0 = Turns off network messages |
|                                |                                                                                                    | 1 = Turns on network messages  |
| NET+SUB0<br>" <value>"</value> | Modifies subnet mask settings.                                                                                        | value = Subnet mask            |

| Turn DHCP off:                            |
|-------------------------------------------|
| (NET+DHCP 0)                              |
| Set the MAC address to 00:E0:47:01:02:3C: |
| (NET+MAC0 "00:E0:47:01:02:3C")            |
| Turn network messages on:                 |
| (NET+SHOW 1)                              |
|                                           |

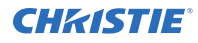

Set the Ethernet address to 192.168.000.001:

(NET+ETH0 "192.168.000.001")

Restart the projector:

(NET+RSTR 1)

Set the subnet mask to 255.255.255.000:

(NET+SUB0 "255.255.255.000")

### **PCG–Change Pin**

Changes the personal identification number (PIN) on a projector.

#### Commands

| Command             | Description                              | Values           |
|---------------------|------------------------------------------|------------------|
| PCG "<00000,NNNNN>" | Replaces the existing PIN number, where: | Valid PIN number |
|                     | • 00000 = Previous PIN                   | 12345 (Default)  |
|                     | • NNNNN = New PIN                        |                  |

#### **Examples**

```
Replace the default PIN number with a new PIN: (PCG "12345,78564")
```

### **PHS–Picture-in-Picture Horizontal Size**

Sets the size (width) of the picture-in-picture/picture-by-picture window.

The active portion of the input signal, as determined by blanking controls, is scaled to fit into the picture-in-picture window.

#### Commands

| Command             | Description                                          | Values                                         |
|---------------------|------------------------------------------------------|------------------------------------------------|
| PHS?                | Displays the picture-in-picture size. (Read-only)    | -                                              |
| PHS <value></value> | Sets the picture-in-picture/picture-by-picture size. | 0 = Small<br>1 = Medium (Default)<br>2 = Large |

### Examples

Set the picture-in-picture size to large:

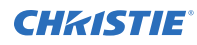

(PHS 2)

### **PIF–Projector Information**

Displays information about the projector.

This command is only available when the projector is in service mode and is read-only.

#### Commands

| Command   | Description                                            | Values                                                                   |
|-----------|--------------------------------------------------------|--------------------------------------------------------------------------|
| PIF+CFVS? | Returns configuration information. (Read-only)         | -                                                                        |
| PIF+FWV#? | Returns the version of various components. (Read-only) | 1 = MCU<br>2 = Scaler<br>3 = 3D decorder<br>4 = Formatter<br>5 = PW808FW |
| PIF+MDLN? | Returns the model name. (Read-only)                    | _                                                                        |
| PIF+NERS? | Returns the native resolution. (Read-only)             | -                                                                        |
| PIF+SNUM? | Returns the serial number. (Read-only)                 | _                                                                        |
| PIF+WHEE? | Returns the color wheel index. (Read-only)             | _                                                                        |

### **PIP–Picture in Picture**

Enables or disables picture-in-picture (PIP)/picture-by-picture (PBP) mode.

### Commands

| Command             | Description                                                                             | Values                                                                                                    |
|---------------------|-----------------------------------------------------------------------------------------|----------------------------------------------------------------------------------------------------|
| PIP?                | Returns the state of the picture-in-picture/<br>picture-by-picture command. (Read-only) | _                                                                                                    |
| PIP <value></value> | Enables or disables the picture-in-picture/<br>picture-by-picture window.               | <ul> <li>0 = Disables the picture-in-picture/picture-<br/>by-picture video (Default)</li> <li>1 = Enables the picture-by-picture video</li> <li>2 = Enables picture-in-picture video (PBP)</li> </ul> |

#### Examples

Return the state of the picture-in-picture/picture-by-picture command:

(PIP?)

Disable picture-in-picture/picture-by-picture video:

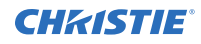

(PIP 0)

```
Enable picture-by-picture video:
  (PIP 1)
```

### **PIV–PIN Protect**

Activates password protection on the projector, where a personal identification number (PIN) must be provided before an image can be displayed.

### Commands

| Command     | Description                          | Values                                   |
|-------------|--------------------------------------|------------------------------------------|
| PIV "XXXXX" | Activates password protection on the | X = 0 to 9                               |
|             | projector.                           | Replace each X with a number from 0 to 9 |

### Examples

```
Set the PIN to 33445:
(PIV "33445")
```

### **PPP–Main Layout**

Chooses a preset location for the picture-in-picture and picture-by-picture window.

Note the following:

- The Location settings adjust the position of the window.
- Blanking is not affected.
- While in split screen mode, several channel controls that resize image are disabled.

| Command             | Description                                                 | Values                                                                  |
|---------------------|-------------------------------------------------------------|-------------------------------------------------------------------------|
| PPP <value></value> | Selects the picture-in-picture/<br>picture-by-picture image | Top Left = Places the image on the top left of the main image (Default) |
|                     | location.                                                   | Top Right = Places the image on the top right of the main image         |
|                     |                                                             | Bottom Left = Places the image on the bottom left of the main image     |
|                     |                                                             | Bottom Right = Places the image on the bottom right of the main image   |

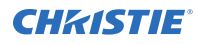

Set the image on the bottom right of the main image: (PPP "Bottom Right") Set the image on the top-left corner of the image: (PPP "Top Left")

### **PPS–Picture-in-Picture/Picture-by-Picture Swap**

Swaps the current main and picture-in-picture/picture-by-picture inputs, regardless if valid signals are on either of the inputs.

#### Commands

| Command | Description                                                     | Values |
|---------|-----------------------------------------------------------------|--------|
| PPS     | Swaps the main and picture-in-picture/picture-by-picture input. | _      |

### **PST–Picture Setting**

Changes the picture-related settings for the current source to a set of predefined values.

#### Commands

| Command             | Description              | Values           |
|---------------------|--------------------------|------------------|
| PST <value></value> | Optimizes the projector. | 0 = Bright       |
|                     |                          | 1 = Presentation |
|                     |                          | 2 = Movie        |
|                     |                          | 3 = sRGB         |
|                     |                          | 4 = Blending     |
|                     |                          | 5 = DICOM SIM    |
|                     |                          | 6 = User         |

| Optimize the projector for bright viewing content:   |
|------------------------------------------------------|
| (PST 0)                                              |
| Optimize the projector to display DICOM SIM content: |
| (PST 5)                                              |

### **PWR–Power**

Changes the power state of the product.

### Commands

| Command         | Description                                                     | Values                                                                                  |
|-----------------|-----------------------------------------------------------------|-----------------------------------------------------------------------------------------|
| PWR?            | Returns the power settings for the display.<br>(Read-only)      | _                                                                                       |
| PWR+STBM<0   1> | Places the projector in standby mode when connected to AC power | 0 = 0.5 W mode—low power mode)<br>1 = Communication mode—normal power<br>mode (Default) |

### Examples

Get the projector power status: (PWR?) Place the projector in communication mode: (PWR+STBM 1)

### **PXP–Pixel Phase**

Adjusts the phase of the pixel sampling clock relative to the incoming signal.

You can fine tune the sampling point within one pixel. Adjust the Pixel Phase when the image (usually from an RGB source) shows shimmer. If the shimmer is concentrated in vertical bands with little or no shimmer between the bands, the pixel tracking might need adjustment. Pixel Tracking must be set correctly before adjusting Pixel Phase.

The Pixel Phase command can only be set on analog input cards.

### Commands

| Command             | Description                                   | Values       |
|---------------------|-----------------------------------------------|--------------|
| PXP <value></value> | Sets the pixel phase for the specified value. | 0 to 100     |
|                     |                                               | 50 (Default) |

| Set the pixel phase to 50: |  |
|----------------------------|--|
| (PXP 50)                   |  |

### **PXT–Pixel Tracking**

Adjusts the position of the pixel sampling clock to match the input signal.

Proper pixel tracking ensure the image quality is consistent across the screen. If adjusted incorrectly, flickering or vertical bars of noise appear across the image. Adjust Pixel Tracking so the noise either disappears or fills the image. If it fills the image, use Pixel Phase to eliminate the noise.

The Pixel Tracking command can only be set on analog input cards.

#### Commands

| Command             | Description                                      | Values                   |
|---------------------|--------------------------------------------------|--------------------------|
| PXT <value></value> | Sets the pixel tracking for the specified value. | 0 to 100<br>50 (Default) |

**Examples** 

### **SBL–Status LED**

Turns the status LED on or off.

#### Commands

| Command             | Description                     | Values                                            |
|---------------------|---------------------------------|---------------------------------------------------|
| SBL <value></value> | Turns the status LED on or off. | 0 = Turns on the status LED (Default)             |
|                     |                                 | 1 = Turns off the status LED                      |
|                     |                                 | 2 = Turns on the status LED only for warnings and |
|                     |                                 | errors                                            |

| Enable the status LED so it is always on:            |  |
|------------------------------------------------------|--|
| (SBL 0)                                              |  |
|                                                      |  |
| Turn on the status LED only for warnings and errors: |  |

### **SEC–Serial Port Echo**

Controls whether the serial port echoes characters.

### Commands

| Command     | Description                                         | Values                                                                                                   |
|-------------|-----------------------------------------------------|----------------------------------------------------------------------------------------------------|
| SEC <0   1> | Enables or disables the serial port character echo. | 0 = Turns off the serial port character echo<br>(Default)<br>1 = Turns on the serial port character echo |

### **SHA–Sharpness**

Sets the sharpness of the GS Series 630 and 635 projector.

#### Commands

| Command             | Description                                                | Values                 |
|---------------------|------------------------------------------------------------|------------------------|
| SHA <value></value> | Sets the sharpness of the GS Series 630 and 635 projector. | 0 to 10<br>5 (Default) |

### **SHU–Shutter**

Opens and closes the shutter.

### Commands

| Command     | Description                                | Values                                          |
|-------------|--------------------------------------------|-------------------------------------------------|
| SHU?        | Gets the state of the shutter. (Read-only) | _                                               |
| SHU <0   1> | Opens or closes the shutter.               | 0 = Opens the shutter<br>1 = Closes the shutter |

| Get the state of the shutter:  |  |
|--------------------------------|--|
| (SHU?)                         |  |
| Result:                        |  |
| (SHU!0)                        |  |
| Indicates the shutter is open. |  |
| Open the shutter:              |  |
| (SHU 0)                        |  |

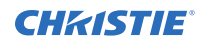

```
Close the shutter:
(SHU 1)
```

### **SIF–Secondary Source Information**

Displays the current settings for the picture-in-picture/picture-by-picture image input. Returns secondary source information in read-only mode.

#### Commands

| Command   | Description                                         | Values |
|-----------|-----------------------------------------------------|--------|
| SIF+ACTS? | Returns the active source. (Read-only)              | -      |
| SIF+APRT? | Returns the aspect ratio. (Read-only)               | _      |
| SIF+CLSP? | Returns the color space setting. (Read-only)        | -      |
| SIF+HREF? | Returns horizontal refresh information. (Read-only) | _      |
| SIF+PIXC? | Returns the pixel clock settings. (Read-only)       | -      |
| SIF+RESL? | Returns the resolution. (Read-only)                 | -      |
| SIF+SGFT? | Returns the signal format. (Read-only)              | _      |
| SIF+SYNC? | Returns the sync type. (Read-only)                  | _      |
| SIF+VREF? | Returns vertical refresh information. (Read-only)   |        |

### Examples

```
Return the image resolution:
(SIF+RESL?)
```

### **SIN–Select Input**

Selects the active input.

| Command                  | Description                                             | Values                   |
|--------------------------|---------------------------------------------------------|--------------------------|
| SIN+MAIN <value></value> | Sets the active input for the main video.               | 1 = VGA                  |
| SIN+PIIP <value></value> | Sets the active input for the picture-in-picture video. | 3 = HDMI 1<br>4 = HDMI 2 |
|                          |                                                         | 5 = DVI-D                |
|                          |                                                         | 8 = HDBaseT              |

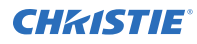

Set the main video to DVI-D: (SIN+MAIN 5) Set the picture-in-picture video to HDBaseT: (SIN+PIIP 8)

### **SKS–Source Key Function Settings**

Assigns functionality to the source hot key.

#### Commands

| the Auto Source button |
|------------------------|
| 2                      |

### **SLP–Sleep Timer**

Turns the projector off after a set period of time.

Timing starts when the projector is turned on, or when the sleep timer auto power off function is canceled. Automatic power off only occurs when an image is displayed.

#### Commands

| Command             | Description                           | Values                                                                      |
|---------------------|---------------------------------------|-----------------------------------------------------------------------------|
| SLP <value></value> | Sets the duration of the sleep timer. | 0 to 990 (each step represents 10 minutes)<br>0 = Turns off the sleep timer |
|                     |                                       | 10 (Default)                                                                |

| Turn off the sleep timer:                   |  |
|---------------------------------------------|--|
| (SLP 0)                                     |  |
| Set the sleep timer duration to 20 minutes: |  |
|                                             |  |

### **SOR–Rear Projection**

Selects the orientation of the displayed image.

Reverse the image so it can be projected from behind a translucent screen.

### Examples

Turn off rear projection: (SOR 0) Turn on rear projection: (SOR 1)

### **SPP–Serial Port Path**

Sets the serial port path.

#### Commands

| Command     | Description                | Values              |
|-------------|----------------------------|---------------------|
| SPP <0   1> | Sets the serial port path. | 0 = RS232 (Default) |
|             |                            | 1 = HDBaseT         |

### Examples

| Set the serial port path to RS232:<br>(SPP 0)   |  |
|-------------------------------------------------|--|
| Set the serial port path to HDBaseT:<br>(SPP 1) |  |

### **SPS–Splash Screen**

Specifies the splash screen to display when no signal is present.

| Command          | Description                        | Values                                 |
|------------------|------------------------------------|----------------------------------------|
| SPS+SLCT <0   1> | Sets the splash screen to display. | 0 = Factory logo (Default)<br>1 = User |

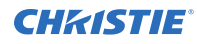

```
Set the splash screen to the factory logo: (SPS+SLCT 0)
```

### **SST–Projector Status**

Returns status information about the projector in read-only mode.

#### Commands

| Command | Description                           | Values |
|---------|---------------------------------------|--------|
| SST?    | Returns all status items. (Read-only) | _      |

### **SZP–Size Presets**

Sets the image to one of several preset size/position presets. For all 3D input timings, only the 3D Mode size preset is available.

### Commands

| Command             | Description                | Values    |
|---------------------|----------------------------|-----------|
| SZP <value></value> | Sets the preset size type. | 0 = Auto  |
|                     |                            | 1 = 4:3   |
|                     |                            | 2 = 16:9  |
|                     |                            | 3 = 16:10 |

#### Examples

```
Set the size preset to 4:3:
(SZP 1)
```

### **TDE–3D Enable**

Sets the decoding method for 3D timings with different kinds of packing formats.

| Command             | Description                                                                      | Values                                |
|---------------------|----------------------------------------------------------------------------------|---------------------------------------|
| TDE <value></value> | Sets the decoding method for 3D timings with different kinds of packing formats. | 1 = Frame Packing<br>2 = Side by Side |

| Command | Description | Values               |
|---------|-------------|----------------------|
|         |             | 3 = Top and Bottom   |
|         |             | 4 = Frame Sequential |

### **TDI–3D Invert**

Enables or disables inverting the 3D sequence in the case of a left and right eye mismatch.

### Commands

| Command     | Description                                                                                 | Values                                                                                         |
|-------------|---------------------------------------------------------------------------------------------|------------------------------------------------------------------------------------------------|
| TDI <0   1> | Enables or disables inverting the 3D sequence in the case of a left and right eye mismatch. | 0 = Turns off inverting the 3D sequence<br>(Default)<br>1 = Turns on inverting the 3D sequence |

### Examples

| Turn off inverting the 3D sequence: |  |
|-------------------------------------|--|
| (TDI 0)                             |  |
|                                     |  |
| Turn on inverting the 3D sequence:  |  |

### TDN-3D

Enables 3D content detection.

### Commands

| Command     | Description                   | Values                       |
|-------------|-------------------------------|------------------------------|
| TDN <0   1> | Enables 3D detection content. | 0 = Auto (Default)<br>1 = On |

### **TDO–3D Sync Out**

Sets the 3D resolution 1080p@24 frequency.

| Command | Description                          | Values |
|---------|--------------------------------------|--------|
| TDO?    | Returns the 3D resolution frequency. | _      |

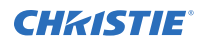

| Command     | Description                                | Values                            |
|-------------|--------------------------------------------|-----------------------------------|
| TDO <0   1> | Sets the 3D resolution 1080p@24 frequency. | 0 = 96 Hz<br>1 = 144 Hz (Default) |

| Return the 3D resolution frequency:<br>(TDO?)         |
|-------------------------------------------------------|
| Set the 3D resolution frequency to 96 Hz:<br>(TDO 0)  |
| Set the 3D resolution frequency to 144 Hz:<br>(TDO 1) |

### **TMG–Timing Detect Mode**

Sets the timing detection mode to wide or normal.

When the projected image is not completed, use this function to adjust the picture. For 4:3 input sources not recognized by Wide mode (for example,  $1400 \times 1050$ ), perform Auto Image using Normal mode.

#### Commands

| Command     | Description                     | Values             |
|-------------|---------------------------------|--------------------|
| TMG <0   1> | Sets the timing detection mode. | 0 = Normal         |
|             |                                 | 1 = Wide (Default) |

### Examples

```
Set the timing detection mode to wide: (TMG \ 1)
```

### **TNT**–**Tint**

Adjusts the balance of red-to-green in your image.

This command only applies to analog video NTSC sources.

| Command             | Description                                       | Values                   |
|---------------------|---------------------------------------------------|--------------------------|
| TNT <value></value> | Sets the red-to-green color balance in the image. | 0 to 100<br>50 (Default) |

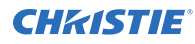

```
Set the red-to-green color balance to 50: (TNT 50)
```

### **VRT–Vertical Position**

Sets the vertical position of the image.

When applying this function, some of the active area is blank. Increase the value to move the active image up.

#### Commands

| Command             | Description                                                           | Values       |
|---------------------|-----------------------------------------------------------------------|--------------|
| VRT?                | Returns the vertical position value on the main video.<br>(Read-only) | _            |
| VRT <value></value> | Sets the vertical position for the main image.                        | 50 (Default) |

#### **Examples**

```
Set the vertical position to 50:
(VRT 50)
```

### **WPK–White Peaking**

Increases the brightness of whites to near 100%.

### This setting can only be applied to video sources.

#### Commands

| Command             | Description          | Values   |
|---------------------|----------------------|----------|
| WPK <value></value> | Sets the white peak. | 0 to 100 |

| Set the white peak to 50: |  |
|---------------------------|--|
| (WPK 50)                  |  |

### WRE–Warping Reset

Resets the geometry correction.

### Commands

| Command | Description                     | Values |
|---------|---------------------------------|--------|
| WRE 1   | Resets the geometry correction. | 1      |

#### **Examples**

| Reset the geometry correction: |  |
|--------------------------------|--|
| (WRE 1)                        |  |

### **WRP–Geometry Correction**

Applies a geometry correction to an image.

#### Commands

| Command                  | Description                                                                                                    | Values                  |
|--------------------------|----------------------------------------------------------------------------------------------------|-------------------------|
| WRP+HKST <value></value> | Corrects image distortion created when the projected image is to<br>the left or right of the lens axis. Increase the value to increase right<br>keystoning. | 0 to 40<br>20 (Default) |
| WRP+VKST <value></value> | Corrects the distortion created when the projected image is above<br>or below the lens axis. Increase the value to increase positive<br>keystoning.         | 0 to 40<br>20 (Default) |

### Examples

```
Set the horizontal keystone value to 10:
(WRP+HKST 10)
```

### ZOM–Zoom

Sets the lens zoom.

| Command                   | Description                                      | Values                                                                                                    |
|---------------------------|--------------------------------------------------|----------------------------------------------------------------------------------------------------|
| ZOM <position></position> | Adjusts the lens zoom to the specified position. | <pre>p = Increases the zoom by one (same as<br/>pressing the Up arrow on the ZOOM remote<br/>control)</pre> |

| Command | Description | Values                                                                                                    |
|---------|-------------|----------------------------------------------------------------------------------------------------|
|         |             | <ul> <li>n = Decreases the zoom by one (same as<br/>pressing the Down arrow on the ZOOM<br/>remote control)</li> </ul> |

#### Corporate offices

Christie Digital Systems USA, Inc. Cypress ph: 714 236 8610

Christie Digital Systems Canada Inc. Kitchener ph: 519 744 8005

#### Worldwide offices

| Australia<br>ph: +61 (0) 7 3624 4888     | Germany<br>ph: +49 2161 664540      |
|------------------------------------------|-------------------------------------|
| Brazil<br>ph: +55 (11) 2548 4753         | India<br>ph: +91 (080) 6708 9999    |
| China (Beijing)<br>ph: +86 10 6561 0240  | Japan (Tokyo)<br>ph: 81 3 3599 7481 |
| China (Shanghai)<br>ph: +86 21 6278 7708 | Korea (Seoul)<br>ph: +82 2 702 1601 |
| France<br>ph: +33 (0) 1 41 21 44 04      | Mexico<br>ph: +52 55 4744 1790      |
|                                          |                                     |

Republic of South Africa ph: +27 (0)11 510 0094

Russian Federation and Eastern Europe ph: +36 (0) 1 47 48 100

Singapore ph: +65 6877 8737

Spain ph: +34 91 633 9990

United Arab Emirates ph: +971 4 3206688

United Kingdom ph: +44 (0) 118 977 8000

United States (Arizona) ph: 602 943 5700

United States (New York) ph: 646 779 2014

Independant sales consultant offices

Italy ph: +39 (0) 2 9902 1161

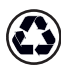

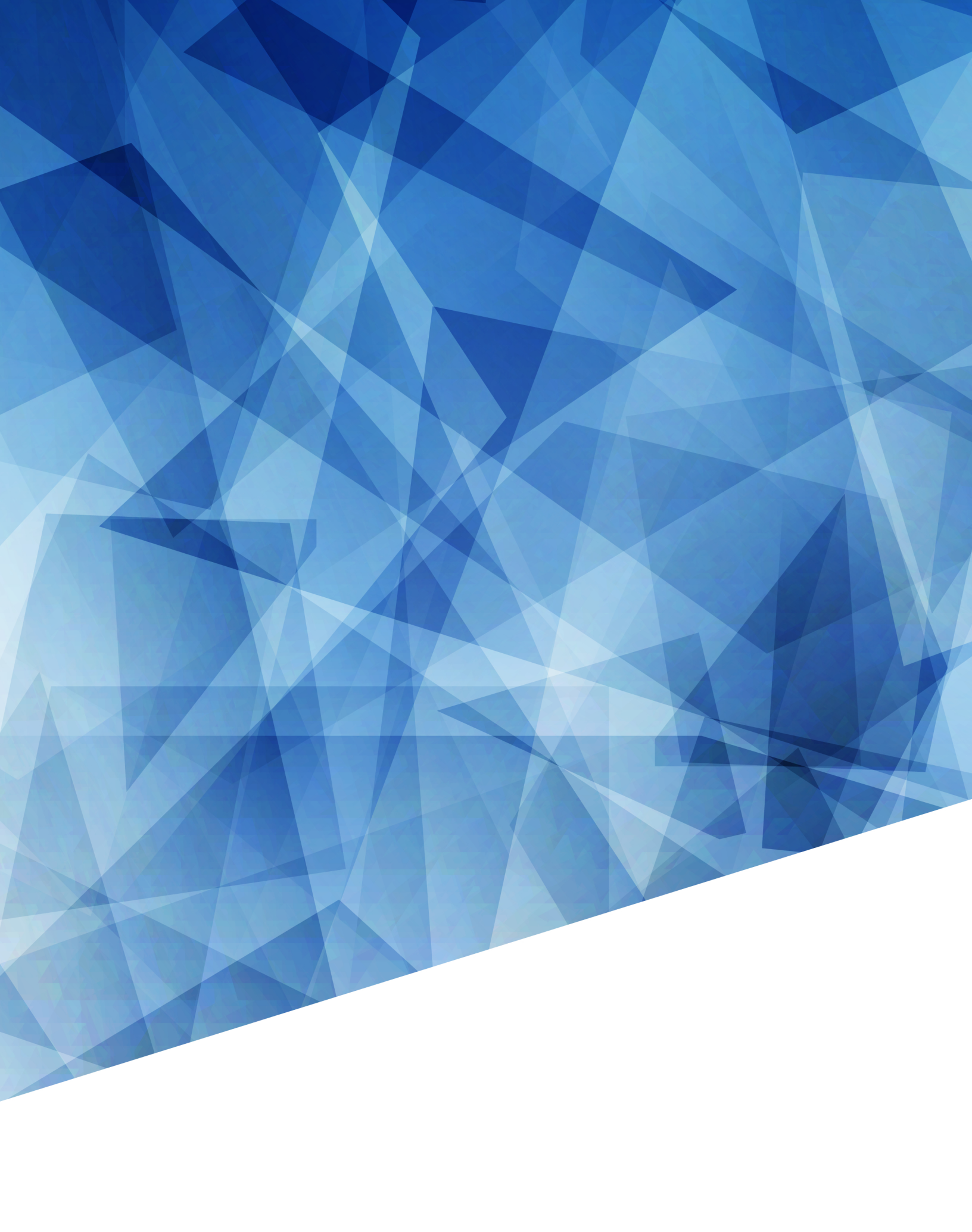